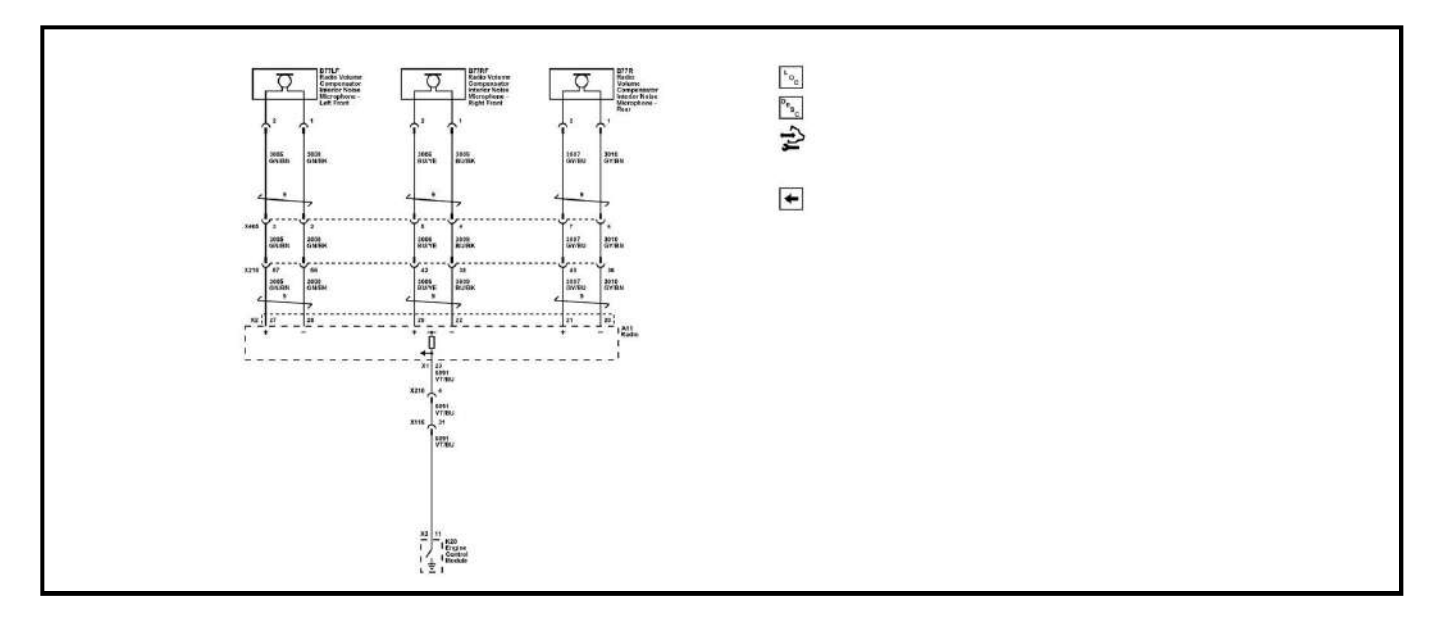

# **DIAGNOSTIC INFORMATION AND PROCEDURES**

## DTC B0560 (WITHOUT IOR)

### **Diagnostic Instructions**

- Perform the Diagnostic System Check prior to using this diagnostic procedure: <u>Diagnostic System</u> <u>Check - Vehicle</u>
- Review the description of Strategy Based Diagnosis: Strategy Based Diagnosis
- An overview of each diagnostic category can be found here: Diagnostic Procedure Instructions

### **DTC Descriptor**

### **DTC B0560**

Tachometer Circuit

### Symptom Byte Information: Symptom Byte List

### **Diagnostic Fault Information**

| Short to       |          | Open/High  | Short to | Signal      |
|----------------|----------|------------|----------|-------------|
| Circuit Ground |          | Resistance | Voltage  | Performance |
| Signal circuit | B0560 08 | B0560 08   | -        | B0560 08    |

### **Circuit/System Description**

For an overview of the component/system, refer to: Active Noise Cancellation Description and Operation

| Circuit Description |                                                                                  |
|---------------------|----------------------------------------------------------------------------------|
| Signal circuit      | The control module input circuit has an internal resistance connected to ground. |

| Component                             | Description                                                                                                    |
|---------------------------------------|----------------------------------------------------------------------------------------------------|
| K108 Active Noise Cancellation Module | The active noise cancellation system uses microphones and<br>the vehicle speakers to acoustically cancel out certain<br>unpleasent frequencies. |
| T3 Audio Amplifier                    | The Audio Amplifier receives audio inputs which it then outputs as amplified signals to the appropriate speakers.                               |

### **Conditions for Running the DTC**

Microphone 2 Input Signal Circuit

### **DTC B127D**

Microphone 3 Input Signal Circuit

### DTC B126F

Microphone 4 Input Signal Circuit

### Symptom Byte Information: Symptom Byte List

### **Diagnostic Fault Information**

| Circuit                                  | Short to<br>Ground | Open/High<br>Resistance | Short to<br>Voltage | Signal<br>Performance |
|------------------------------------------|--------------------|-------------------------|---------------------|-----------------------|
| Microphone [+] Signal - 1 Left<br>Front  | B127C 02           | B127C 04                | -                   | -                     |
| Microphone [-] - 1 Left Front            | B127C 02           | B127C 04                | -                   | -                     |
| Microphone [+] Signal - 2 Right<br>Front | B127D 02           | B127D 04                | -                   | -                     |
| Microphone [-] - 2 Right Front           | B127D 02           | B127D 04                | -                   | -                     |
| Microphone [+] Signal - 3 Rear           | B126F 02           | B126F 04                | -                   | -                     |
| Microphone [-] - 3 Rear                  | B126F 02           | B126F 04                | -                   | -                     |

### **Circuit/System Description**

For an overview of the component/system, refer to: Active Noise Cancellation Description and Operation

| Circuit               | Description                                                                   |  |
|-----------------------|-------------------------------------------------------------------------------|--|
| Microphone [+] Signal | The control module input circuit has an internal resistance connected to 8 V. |  |
| Microphone [-]        | Grounded through the control module.                                          |  |

| Component                                                                 | Description                                                                          |
|---------------------------------------------------------------------------|--------------------------------------------------------------------------------------|
| A11 Radio                                                                 | The radio is used for entertainment and may contain other functions like navigation. |
| B77LF Radio Volume Compensator Interior<br>Noise Microphone - Left Front  | The microphone converts an acoustic signal into an electrical signal.                |
| B77RF Radio Volume Compensator Interior<br>Noise Microphone - Right Front | The microphone converts an acoustic signal into an electrical signal.                |
| B77R Radio Volume Compensator Interior<br>Noise Microphone - Rear         | The microphone converts an acoustic signal into an electrical signal.                |

### **Conditions for Running the DTC**

Ignition - On/Vehicle - In Service Mode

Battery Voltage = 9.5 to 15.5 V

**Conditions for Setting the DTC** 

### B127C 02, B127D 02, B126F 02

The control module detects a short to ground. - Microphone [+] Signal/Microphone [-]

### B127C 04, B127D 04, B126F 04

### • If the application does not launch

- 1. Perform the 3 vehicle Factory Resets located in Setting>System>Return to Factory Settings.
- Go to next step: If the application does launch

Go to next step: All OK.

### **Repair Instructions**

Perform the **Diagnostic Repair Verification** after completing the repair.

• <u>Control Module References</u> for control module replacement, programming, and setup.

## PHONE PROJECTION MALFUNCTION (ANDROID AUTO)

### **Diagnostic Instructions**

- Perform the **<u>Diagnostic System Check Vehicle</u>** prior to using this diagnostic procedure.
- Review <u>Strategy Based Diagnosis</u> for an overview of the diagnostic approach.
- <u>Diagnostic Procedure Instructions</u> provides an overview of each diagnostic category.

### **Circuit/System Description**

Android Auto is a phone integration feature that enables Android users to display certain apps and functionality from their phone on the vehicles infotainment display. Users can control the apps and functions via the vehicle's infotainment system touchscreen, button control or voice commands. Vehicles equipped with RPO PPW have wireless phone projection.

### **Diagnostic Aids**

• Listed below are some common Android Auto Error Messages or Error Codes-

# **NOTE:** For vehicles equipped with radio RPO IOR, error messages will not be displayed on the vehicle or device screen.

• Google Play Services error: Android Auto could not connect with Google Play Services

Likely cause: Something went wrong while setting up Android Auto.

Suggested solutions:

- Connect your phone to your vehicle with a USB cable first, before attempting to open the Android Auto app on your phone.
- After you have connected your phone to the vehicle open Android Auto and follow the getting started flow and accept all permissions.
- If it still does not work, uninstall Google Play Services update and re-update then follow the steps above.
- Communication error 6: If phone battery below 20% Android Auto will not work.

Likely cause: Radio software or Google Play version out of date.

Suggested solutions: Update to Google Play version 12.6.85 or beyond and check for any radio updates.

• Communication error code 7: Android Auto failed to set up a secured communication with the head unit.

Suggested solution: Make sure Google Play services is up to date and try a different recommended USB cable.

• Communication error 8: Authentication failed between the car and the phone.

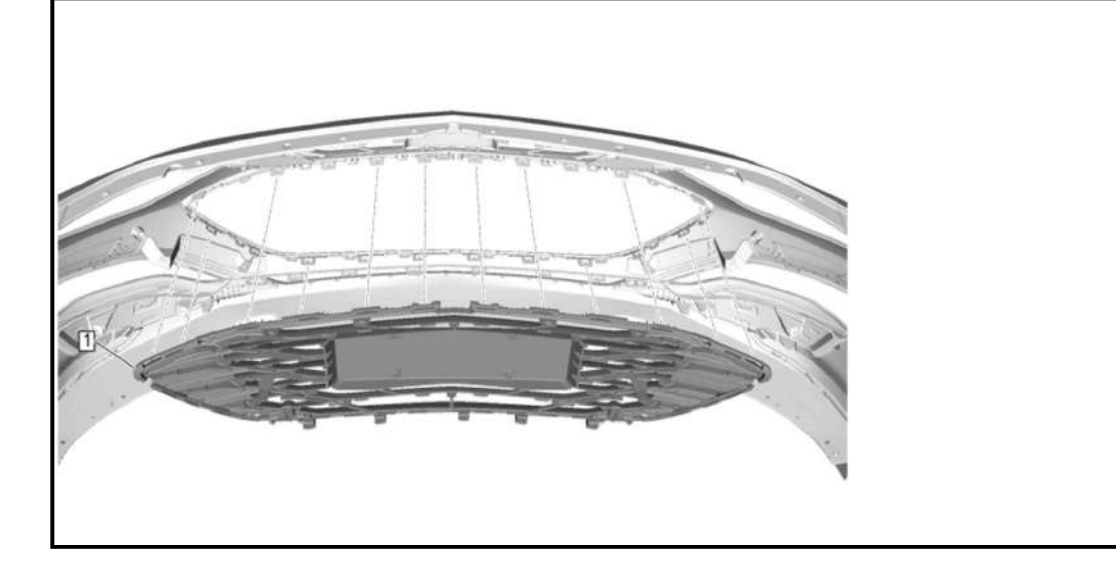

| Callout         | Component Name                                                                                                    |
|-----------------|----------------------------------------------------------------------------------------------------|
| Preliminary     | / Procedures                                                                                                    |
| 1. <b>Front</b> | Bumper Fascia Lower Stiffener Replacement                                                                               |
| 2. <u>Front</u> | Bumper Energy Absorber Replacement                                                                                      |
|                 | Front Grillo                                                                                                    |
|                 |                                                                                                    |
|                 | NOTE:                                                                                                    |
|                 | Each                                                                                                    |
|                 | individual<br>front humper                                                                                              |
|                 | fascia tab                                                                                                    |
|                 | must be                                                                                                    |
|                 | secure to                                                                                                    |
|                 | the radiator                                                                                                    |
|                 | grille prior to                                                                                                    |
| 1               | reassembly                                                                                                    |
|                 | to the                                                                                                    |
|                 | vehicle.                                                                                                    |
|                 | Procedure                                                                                                    |
|                 | 1. Place the bumper fascia face down on a clean protected surface.                                                      |
|                 | 2. Disconnect and reposition harness as necessary.                                                                      |
|                 | 3. Using a suitable trim tool, release the locking tabs while carefully pulling the front grille from the front fascia. |
|                 | 4. Transfer components as necessary.                                                                                    |

# FRONT GRILLE INSERT REPLACEMENT

# **Removal Procedure**

1. Front Grille - Remove - Front Grille Replacement

### • **Diagnostic Procedure Instructions** provides an overview of each diagnostic category.

### **DTC Descriptor**

### **DTC B0010 00**

Reverse Gear Status Not Plausible

#### **Diagnostic Fault Information**

| Circuit Short to |          | Open/High  | Short to | Signal      |
|------------------|----------|------------|----------|-------------|
|                  |          | Resistance | Voltage  | Performance |
| Backup Signal    | B0010 00 | B0010 00   | B0010 00 | -           |

#### **Circuit/System Description**

The Radio receives a signal from the BCM when the vehicle is placed in reverse. The reverse gear status is used to determine when to activate the rearview camera display. The Radio compares reverse signal to the serial data message to verify the plausibility of the signal.

### **Conditions for Running the DTC**

Ignition ON/Vehicle in Service Mode.

### **Conditions for Setting the DTC**

The Radio has determined the reverse message states do not match and are therefore not plausible.

### Action Taken When the DTC Sets

The Radio may not activate the rearview camera display.

### **Conditions for Clearing the DTC**

The Radio no longer detects a malfunction.

**Reference Information** 

Schematic Reference

### **Image Display Camera Wiring Schematics**

Connector End View Reference

### Master Electrical Component List, or COMPONENT CONNECTOR END VIEWS - INDEX

Description and Operation

### <u>Rear Vision Camera Description and Operation (UVC)</u>, or <u>Rear Vision Camera Description and Operation</u> (<u>UVB)</u>

**Electrical Information Reference** 

- Circuit Testing
- Connector Repairs
- <u>Testing for Intermittent Conditions and Poor Connections</u>
- Wiring Repairs

Scan Tool Reference

### **Control Module References** for scan tool information

**Circuit/System Verification** 

## **NOTE:** The following steps must be completed before using a symptom table.

- Perform the <u>Diagnostic System Check Vehicle</u> before using a symptom table in order to verify that all of the following conditions are true:
  - There are no DTCs set.
  - The control modules can communicate via the serial data link.
- Review the system description and operation in order to familiarize yourself with the system functions. Refer to the following:
  - <u>Exterior Lighting Systems Description and Operation</u>
  - Interior Lighting Systems Description and Operation

### **Visual/Physical Inspection**

- Inspect for aftermarket devices which could affect the operation of the lighting system.
- Inspect the easily accessible or visible system components for obvious damage or conditions which could cause the symptom.

### Intermittent

Thoroughly inspect the wiring and connectors. An incomplete inspection of the wiring and connectors may result in misdiagnosis causing part replacement with the reappearance of the malfunction. If an intermittent malfunction exists, refer to **Testing for Intermittent Conditions and Poor Connections**.

### **Symptom List**

Refer to a symptom diagnostic procedure from the following list in order to diagnose the symptom:

- Adaptive Forward Lighting Malfunction
- **Backup Lamps Malfunction**
- Courtesy Lamps Malfunction
- Daytime Running Lamps Malfunction
- **Dome Lamps Malfunction**
- Rear Fog Lamps Malfunction
- Hazard Lamps Malfunction
- <u>Headlamps Malfunction</u>
- <u>Headlamp Leveling Malfunction (Manual Headlamp Leveling)</u>, or <u>Headlamp Leveling Malfunction</u> (Automatic Headlamp Leveling)
- Interior Accent Lighting Malfunction
- Interior Backlighting Malfunction
- Park, License, and/or Tail Lamps Malfunction
- <u>Rear Compartment Lamp Malfunction</u>
- Stop Lamps Malfunction
- <u>Turn Signal Lamps and/or Indicators Malfunction</u>, or <u>Turn Signal Lamps and/or Indicators</u> <u>Malfunction</u>

## ADAPTIVE FORWARD LIGHTING MALFUNCTION

### **Diagnostic Instructions**

- Perform the Diagnostic System Check prior to using this diagnostic procedure: <u>Diagnostic System</u> <u>Check - Vehicle</u>
- Review the description of Strategy Based Diagnosis: Strategy Based Diagnosis

## Replace TCM

To perform solenoid characterization after a transmission component replacement:

- 1. Document the new Transmission Unique Number (TUN) or Part Unique Number (PUN) as required.
  - The TUN location may be found here: <u>Transmission Identification Information</u>. Since the TUN can be difficult to access when the transmission is installed in the vehicle, ensure you document the 16-digit TUN prior to installing the transmission in the vehicle.
  - The PUN location may be found here: <u>Control Valve Solenoid Body Identification Information</u>. Before installing the control valve solenoid body onto the transmission, document the 16-digit PUN. If the control valve solenoid body PUN has not been saved for reference, it may be necessary to disassemble the control valve solenoid body from the transmission to clearly read the control valve solenoid body PUN.
- 2. Log into TIS2Web/SPS.
- 3. Type the vehicle identification number (VIN).
- 4. Perform the SPS Transmission Control Module programming event.
  - Select "Transmission Control Module Programming" to update TCM calibrations and Solenoid Characterization data.

OR

- Select "Transmission Control Module MCVM Operations" to update Solenoid Characterization data only.
- 5. From the "MCVM (Mechanical Characterization and Virtual Matching) Operation Selection" screen, select the applicable service procedure to be performed. You will be prompted to provide the necessary Transmission Unique Number (TUN) or Part Unique Number (PUN) when replacing a transmission part.

At this point, the system will read the VIN from the engine control module (ECM) using the multiple diagnostic interface (MDI) and then retrieve the applicable genealogy data tree from the cloud. This data tree accesses the original characterization data so that it may be updated with the new component information. The system acquires characterization data for the given TUN/PUN via the cloud and updates the genealogy tree. The TCM is updated with the correct solenoid characterization data, and the cloud is updated with the new genealogy relationship.

# Q77 TRANSMISSION CONTROL SOLENOID VALVE CHARACTERIZATION PROGRAMMING (VT40)

The solenoids in this transmission require unique performance characteristic data in order to function at maximum efficiency. This data is programmed and stored in the vehicle's transmission control module (TCM). When a transmission assembly, TCM, or valvebody are replaced during service, the performance characteristic data for the solenoids must be retrieved from a web server "cloud" repository and reprogrammed into the TCM.

Reprogramming also ensures that the characteristic data relationship is properly matched between the solenoids, valve body, and transmission.

Solenoid characterization reprogramming is performed using the TIS2Web Service Programming System (SPS).

### Solenoid Reprogramming Procedure

.

Perform solenoid characterization reprogramming after one of the following service procedures:

# **NOTE:** Select "Replace Transmission" at the MCVM Characterization selection screen.

- If 1 V or greater Repair the short to voltage on the circuit.
- Go to next step: If less than 1 V
- 5. Ignition/Vehicle Off
- 6. Test for infinite resistance between the test points: Control circuit terminal 14 @ Control module harness & Ground
  - If less than infinite resistance Repair the short to ground on the circuit.
  - Go to next step: If infinite resistance
- 7. Test for less than 2 ohms between the test points: Control circuit terminal 14 @ Control module harness & The other end of the circuit @ Control circuit terminal K6 X1 @ X50A Fuse Block Underhood
  - If 2 ohms or greater Repair the open/high resistance in the circuit.
  - If less than 2 ohms Test or replace the component: X50A Fuse Block Underhood

### • Go to next step: If the component turns On and Off

8. Replace the component: K9 Body Control Module

### **Repair Instructions**

Perform the Diagnostic Repair Verification after completing the repair: Diagnostic Repair Verification

• For control module replacement, programming, and setup refer to: Control Module References

### **SYMPTOMS - WIPER/WASHER SYSTEMS**

### **NOTE:** The following steps must be completed before using the symptom tables:

- 1. Perform **Diagnostic System Check Vehicle**, in order to verify that all of the following conditions are true:
  - No DTCs are set.
  - The control modules can communicate via the serial data link.
- 2. Refer to <u>Wiper/Washer System Description and Operation</u> in order to familiarize yourself with the system functions.

### Visual/Physical Inspection

- Inspect for aftermarket devices which may affect the operation of the windshield wiper/washer system.
- Inspect the easily accessible or visible system components for obvious damage or conditions which may cause the symptom.
- Inspect the washer fluid reservoir for the proper fluid level.

### Intermittent

Faulty electrical connections or wiring may be the cause of intermittent conditions. Refer to <u>Testing for</u> <u>Intermittent Conditions and Poor Connections</u>.

### Symptom List

Refer to a symptom diagnostic procedure from the following list in order to diagnose the symptom:

- <u>Windshield Wiper System Malfunction</u>
- <u>Washer Malfunction</u>

### WINDSHIELD WIPER SYSTEM MALFUNCTION

### **Diagnostic Instructions**

- Perform the Diagnostic System Check prior to using this diagnostic procedure: <u>Diagnostic System Check -</u> <u>Vehicle</u>
- Review the description of Strategy Based Diagnosis: Strategy Based Diagnosis
- An overview of each diagnostic category can be found here: Diagnostic Procedure Instructions

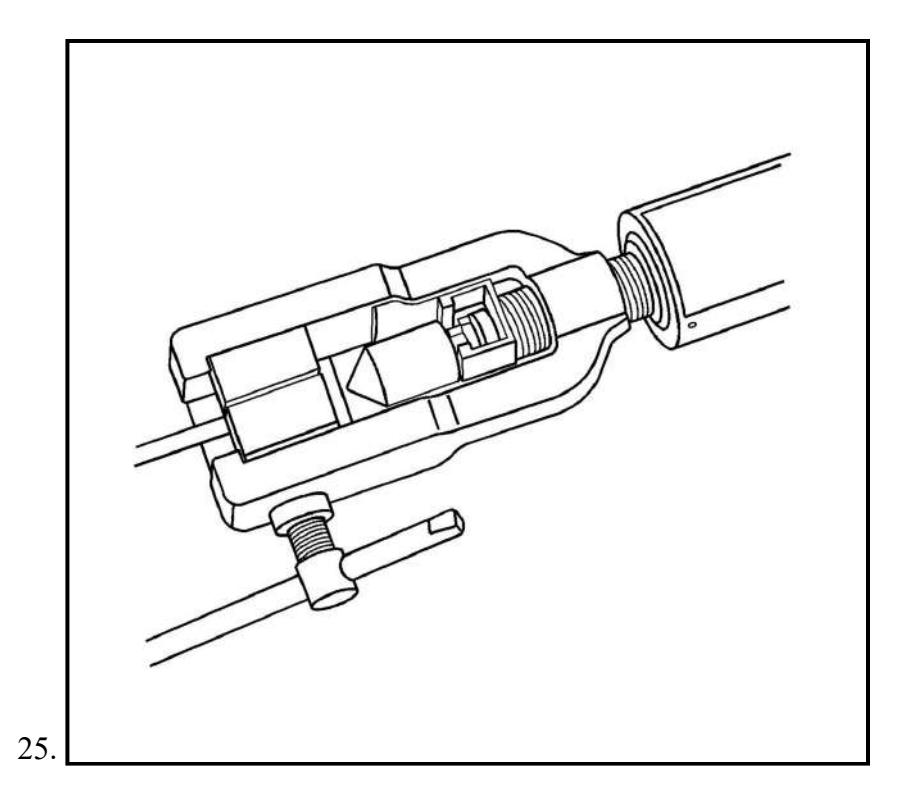

Insert the finishing cone into the forming ram.

- 26. Rotate the hydraulic fluid control valve clockwise to the closed position.
- 27. Rotate the body of the CH-45405 Brake Pipe Flaring Tool Kit until it bottoms against the die cage.
- 28. While guiding the finishing cone into the exposed end of pipe to be flared, operate the lever of the **CH-45405** Brake Pipe Flaring Tool Kit until the finishing cone bottoms against the dies.
- 29. Rotate the hydraulic fluid control valve counterclockwise to the open position to allow the hydraulic forming ram to retract.
- 30. Loosen the die clamping screw and remove the dies and pipe.
- 31. If necessary, lightly tap the dies until the die halves separate.

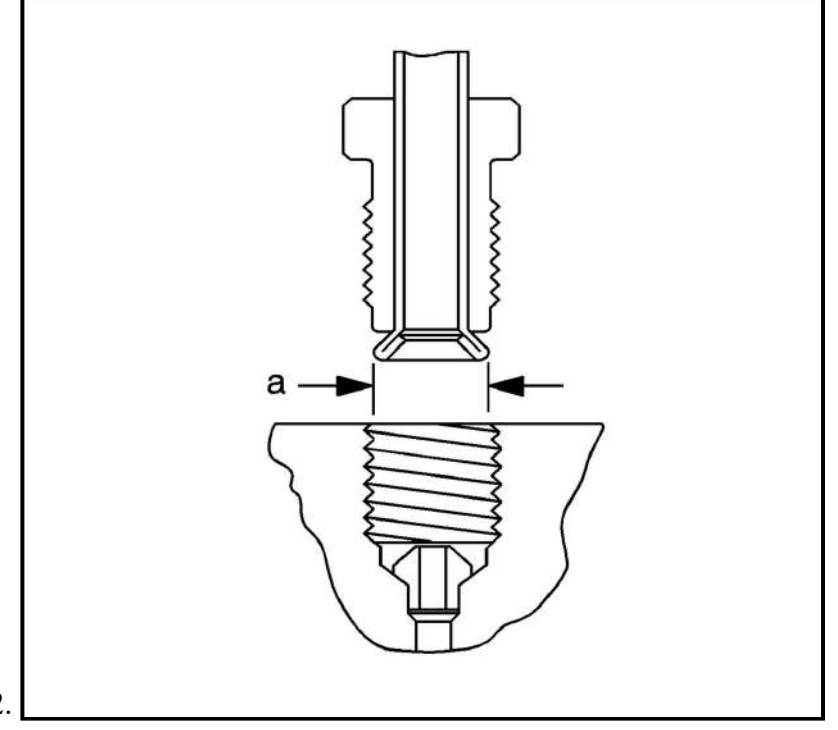

32.

Inspect the brake pipe flare for correct shape and diameter (a).

## Specification

## Control Module References for control module replacement, programming and setup.

## **PROACTIVE ALERT IDENTIFIER SAC001**

### **Diagnostic Instructions**

- Perform the **Diagnostic System Check Vehicle** prior to using this diagnostic procedure
- Review Strategy Based Diagnosis for an overview of the diagnostic approach.
- **<u>Diagnostic Procedure Instructions</u>** for an overview of the diagnostic approach.

### **Proactive Alert Identifier Descriptor**

### **Proactive Alert Identifier Service Message Identifier SAC001**

Predicted Starting and Charging - Battery - Low Cranking Capacity Due to Shorted Cell

### **Conditions for Running the Proactive Alert Identifier**

Service message present.

### **Conditions for Setting the Proactive Alert Identifier**

Battery low cranking capacity due to shorted cell detected.

### **Diagnostic Aids**

- Proactive Alert SAC001 does not require any Battery Charging, Testing or inspections.
- Battery testing is NOT required, therefore a print out of the Warranty Code when the battery is replaced for SAC001 is not required.
- OBD system DTCs may have set as a result of a low voltage condition. The DTCs need to be cleared with the scan tool.
- If the customer cannot provide the SAC001 Proactive Alert, it can be obtained through Service Workbench Alerts.

### **Reference Information**

Schematic Reference

### **Starting and Charging Wiring Schematics**

Description and Operation

### **Proactive Alerts Description and Operation**

Electrical Information Reference

- <u>Circuit Testing</u>
- <u>Connector Repairs</u>
- <u>Testing for Intermittent Conditions and Poor Connections</u>
- <u>Wiring Repairs</u>

Special Tools

Equivalent regional tools Special Tools (Removal and Installation)

### **Circuit/System Verification**

NOTE: No Diagnosis Time for Battery charging and testing is allowed. Battery charging and testing is NOT required

## • Description: Battery Cable

## **Terminal Part Information**

| Terminal Type<br>ID | Terminated Lead | Diagnostic Test Probe | Terminal Removal Tool |  |
|---------------------|-----------------|-----------------------|-----------------------|--|
| Ι                   | Not required    | No Tool Required      | No Tool Required      |  |

| Pin | Size | Color | Circuit | Function | Terminal<br>Type ID | Option |
|-----|------|-------|---------|----------|---------------------|--------|
| 1   | 35   | BK    | 50      | Ground   | Ι                   | -      |

## C1 BATTERY (LTG)

Connector Part Information

- Harness Type: Battery Cable
- OEM Connector: 33205599
- Service Connector: Service by Harness See Part Catalog
- Description: Battery Cable

## **Terminal Part Information**

| Terminal Type<br>ID | Terminated Lead | Diagnostic Test Probe | Terminal Removal Tool |  |
|---------------------|-----------------|-----------------------|-----------------------|--|
| Ι                   | Not required    | Not Available         | No Tool Required      |  |

| Pin | Size | Color | Circuit | Function                         | Terminal<br>Type ID | Option |
|-----|------|-------|---------|----------------------------------|---------------------|--------|
| -   | -    | BK    | 50      | Ground                           | Ι                   | -      |
| +   | -    | RD    | 1       | Unfused Battery Positive Voltage | Ι                   | -      |

### **E1W ACCENT LAMP - INSTRUMENT PANEL**

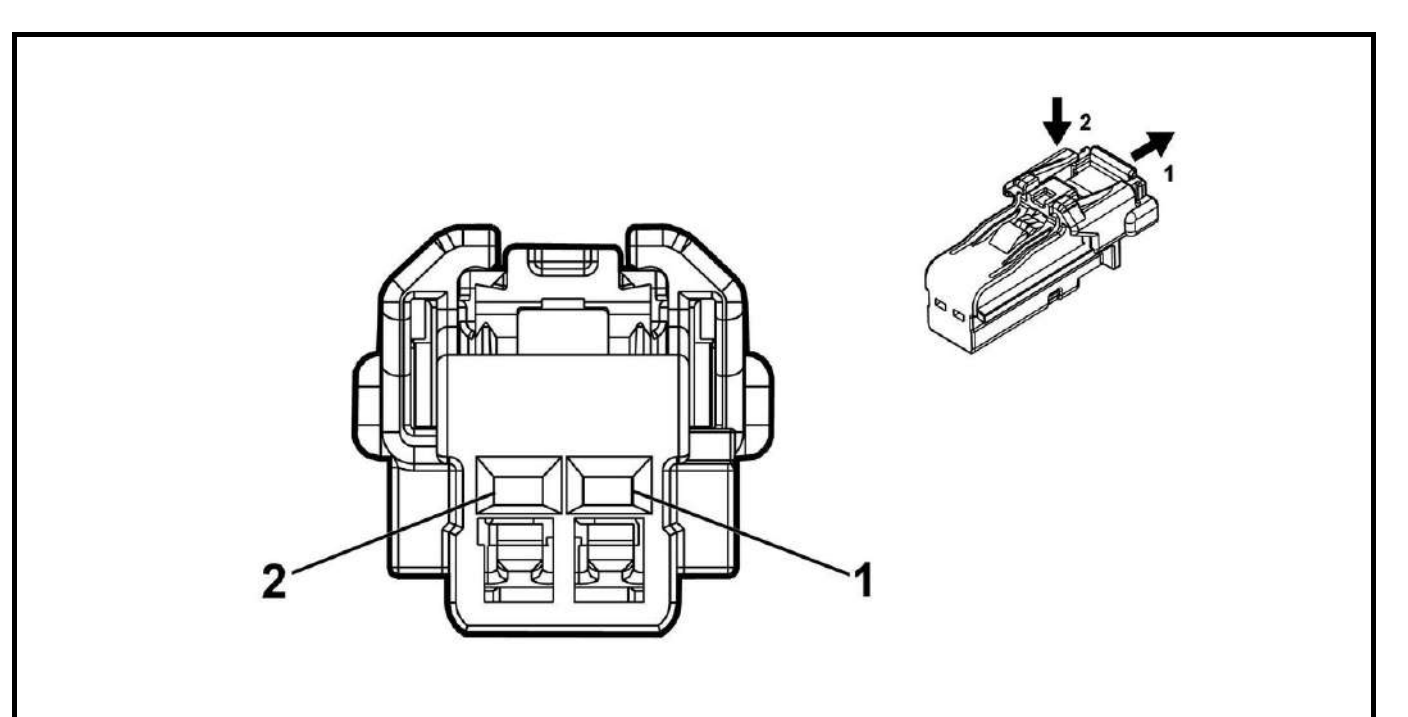

| Component Name                                                                                                    | Callout |
|----------------------------------------------------------------------------------------------------|---------|
| S38 Ignition Mode Switch S38 Ignition Mode Switch                                                                           | 8       |
| X85 Steering Wheel Air Bag Coil <u>X85 Steering Wheel Air Bag Coil X1</u> , or <u>X85 Steering</u><br>Wheel Air Bag Coil X2 | 9       |
| S78 Turn Signal/Multifunction Switch S78 Turn Signal/Multifunction Switch                                                   | 10      |
| S30 Headlamp Switch S30 Headlamp Switch                                                                                     | 11      |

**Instrument Panel Components - Lower** 

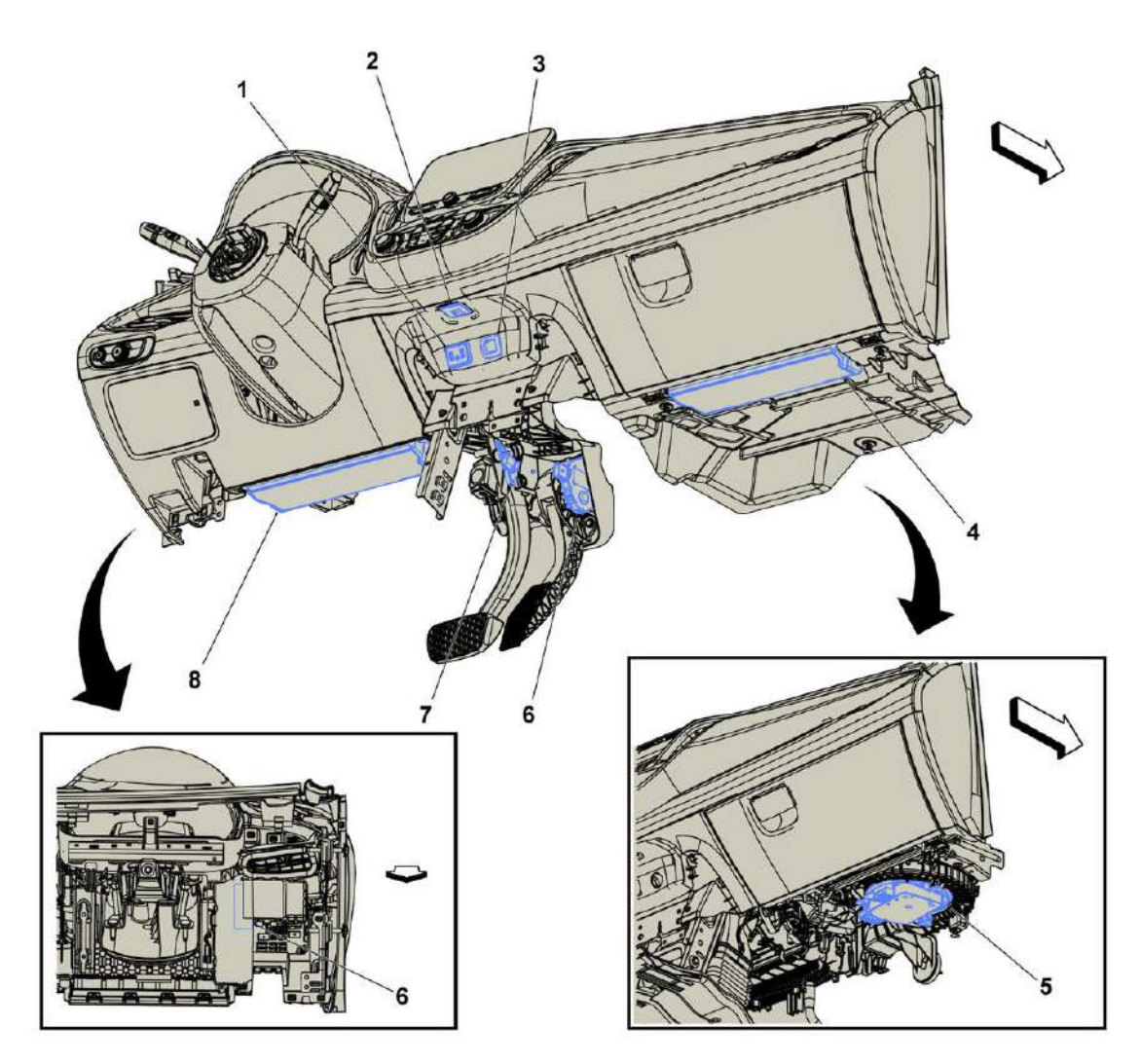

# **Fig. 22: Instrument Panel Components Location - Lower** Courtesy of GENERAL MOTORS COMPANY

# **Instrument Panel Components - Lower**

| Component Name                                                                                 | Callout |
|------------------------------------------------------------------------------------------------|---------|
| X83 Auxiliary Audio Input X83 Auxiliary Audio Input X1 (IOR) , or X83 Auxiliary                | 1       |
| <u>Audio Input X2 (IOR)</u>                                                                    | 1       |
| E38 Flood Lamp - Center Console <u>E38 Flood Lamp - Center Console</u>                         | 2       |
| X80G Accessory Power Receptacle - Instrument Panel X80G Accessory Power Receptacle             | 2       |
| <u>- Instrument Panel</u>                                                                      | 3       |
| F114P Knee Air Bag - Passenger <u>F114P Knee Air Bag - Passenger</u>                           | 4       |
| M8 Blower Motor <u>M8 Blower Motor</u>                                                         | 5       |
| B107 Accelerator Pedal Position Sensor B107 Accelerator Pedal Position Sensor                  | 6       |
| K56 Serial Data Gateway Module <u>K56 Serial Data Gateway Module X1</u> , or <u>K56 Serial</u> | 7       |
| <u>Data Gateway Module X2</u>                                                                  | /       |
| B22 Brake Pedal Position Sensor B22 Brake Pedal Position Sensor                                | 8       |
|                                                                                                |         |

- EL-38125 580 Terminal Release Tool Kit
- J-38125 11A Terminal Release Tool
- J-38125-215A Terminal Release Tool

For equivalent regional tools, refer to  $\underline{Special \ Tools}$  .

## **Removal Procedure**

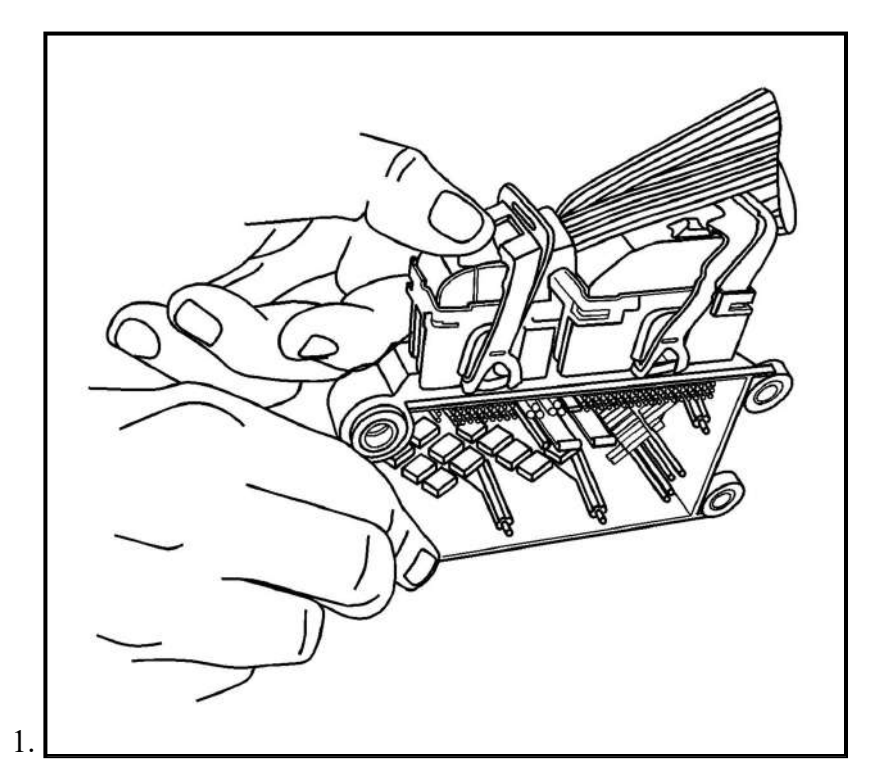

Using your thumbs press down and slide the red CPA away from the connector lever.

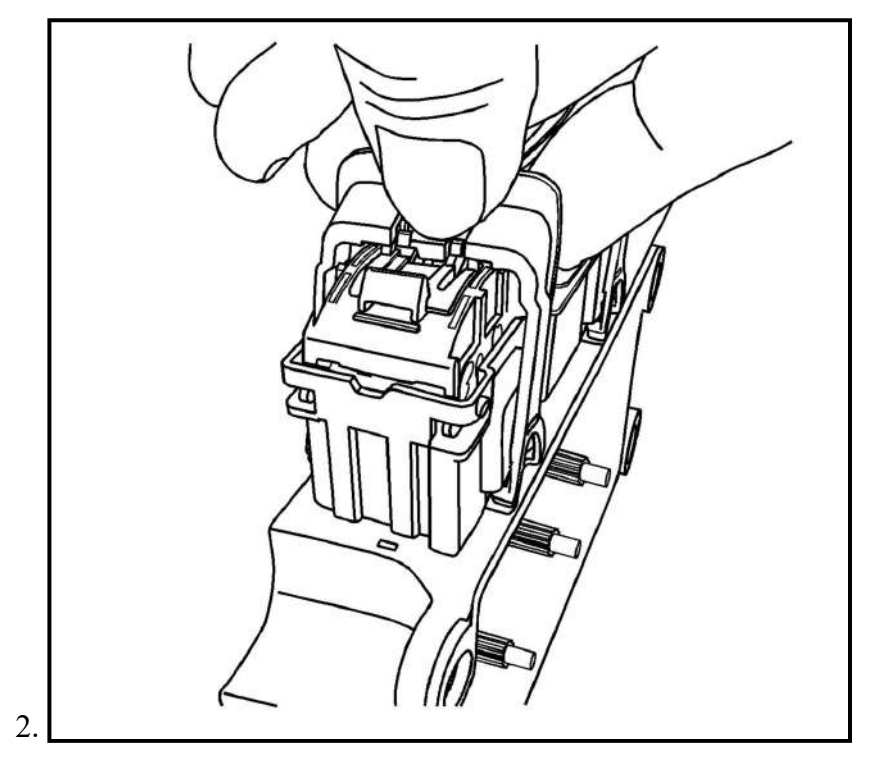

Using your thumb press down on the locking tab and move the lever to the released position.

| Condition       | Action                                                                                               |
|-----------------|----------------------------------------------------------------------------------------------------|
| Internal rattle | 1. Test the components by tapping with a rubber mallet to confirm a rattle.                          |
|                 | 2. Repair or replace the affected component. Refer<br>to the affected component's service procedure. |

# **REPAIR INSTRUCTIONS**

### **EXHAUST MANIFOLD REPLACEMENT (LTG)**

**Removal Procedure** 

WARNING: Refer to Exhaust Service Warning .

## WARNING: Refer to Eye Protection Warning.

- 1. Remove the exhaust manifold heat shield. Refer to Exhaust Manifold Heat Shield Replacement (LTG).
- 2. Remove the turbocharger. Refer to Compressor Air Intake Turbocharger Replacement .
- 3. Remove the exhaust manifold brace. Refer to Exhaust Manifold Brace Replacement (LTG).

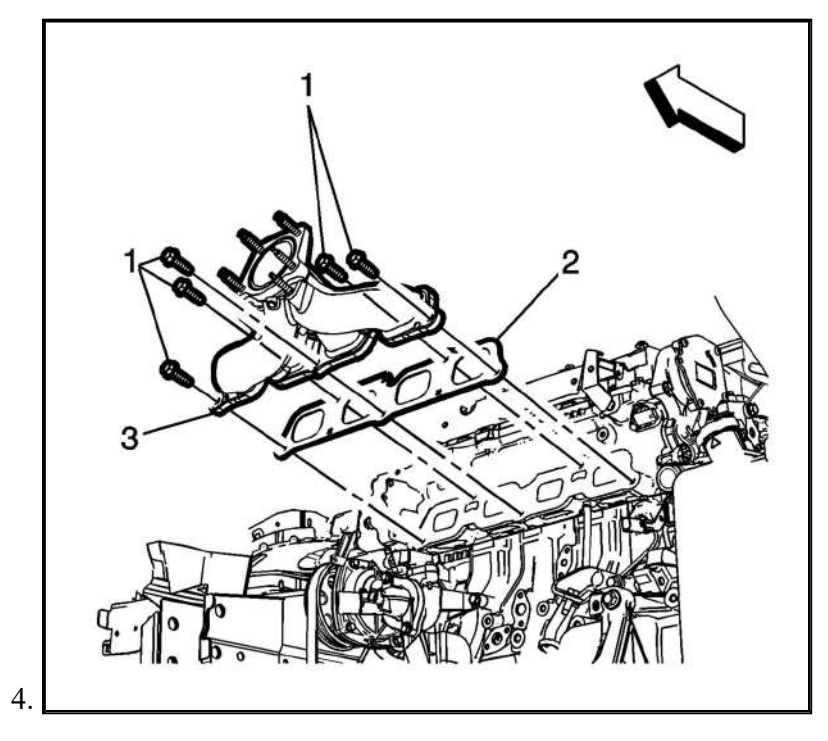

Remove the exhaust manifold fasteners (1) and discard.

5. Remove the exhaust manifold (3) and discard the exhaust manifold gasket (2).

### **Installation Procedure**

1. Clean all mating surfaces.

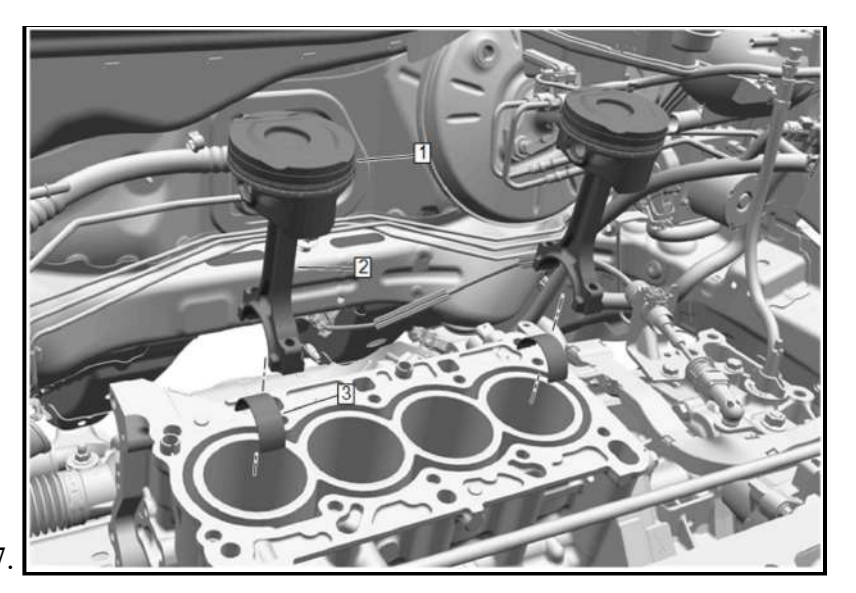

177.

Push the 2 pistons (1) with the 2 connecting rods (2) out of the cylinder 1 and the cylinder 4 upwards.

- 178. Connecting Rod Bearing (3) Remove [2x]
- 179. Piston and Connecting Rod Assembly Disassemble Piston and Connecting Rod Disassemble

## **Installation Procedure**

1. Piston and Connecting Rod Assembly - Assemble - Piston and Connecting Rod Assemble.

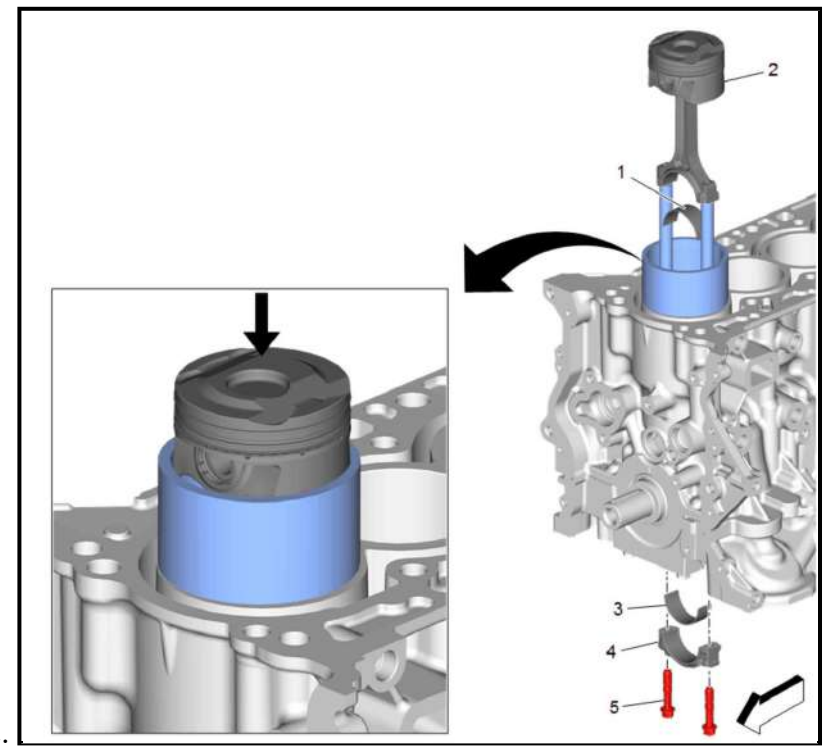

## 2

Install the **EN-51454** guides into the connecting rod bolt holes. This protects the crankshaft journal during piston and connecting rod installation.

- 3. Install the EN-52490 74 Piston Ring Compressor or equivalent on the piston.
- 4. Lubricate the pistons, the cylinder bore and the piston ring compressor with engine oil.